Welcome to the Turnover Analysis Dashboard! Click the application to launch the dashboard!

The **Turnover Analysis** dashboard provides Voluntary and Involuntary turnover stats for your Supervisory Organization and subordinates. The Workday reporting features include the ability to drill in to see more details (click on any <u>blue</u> number) or use the grey drop down next to numbers to slice the data in other ways! Make sure to visit each tab on the dashboard to review all the various reports for your organization.

If you need to return to the dashboard, either use the "back" button in your browser or click the Workday logo to return to your home screen and re-launch the dashboard.

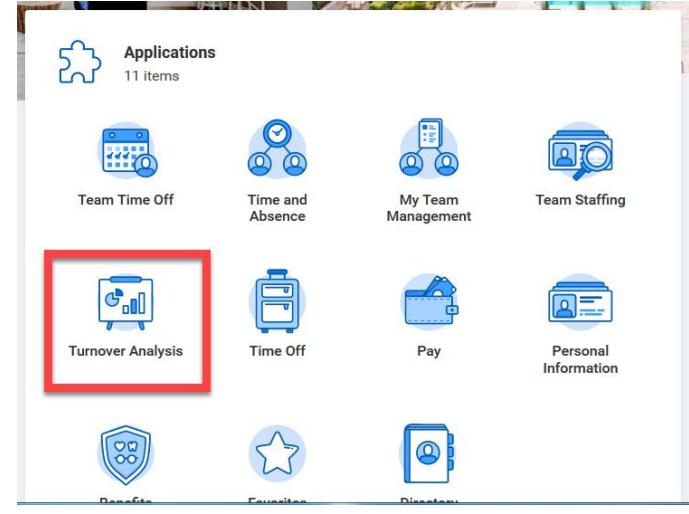

## **Turnover Analysis Dashboard**

|   | Furnover Ana                                                                                                    | alysis                              |                                           |                                                 |                                                           |                                       |                                 |                                |                            |                         |                                   |             |       |  |            |
|---|----------------------------------------------------------------------------------------------------|-------------------------------------|-------------------------------------------|-------------------------------------------------|-----------------------------------------------------------|---------------------------------------|---------------------------------|--------------------------------|----------------------------|-------------------------|-----------------------------------|-------------|-------|--|------------|
|   | Welcome to the Turnover Dashboard! You will find various reports on both Tabs that represent Voluntary and Involuntary Terminations in your organization. For important notes on how this compares to pre-Workday Turnover reports please review the following: |                                     |                                           |                                                 |                                                           |                                       |                                 |                                |                            |                         |                                   |             |       |  |            |
| 1 | All MTD and YTD re When running the Te                                                                                                    | oorts are now on<br>urnover Dashboa | ne consolidated re<br>ard for larger date | port that will return o<br>ranges, the "Annual" | lata for the given date rai<br>turnover, will represent 1 | nge (prompts)<br>2 months at the give | en rate. If running th          | he report for January to       | o March, the ar            | inualized turnover wi   | ll be for 12 quarter              | rs, not mon | ths.  |  |            |
| Ţ | urnover Operations                                                                                                    | Turnover                            | Tenure Turnove                            | YTD Comp                                        | any Turnover by Type                                      |                                       |                                 |                                |                            |                         |                                   |             |       |  |            |
|   | Include Subordinate Organizations Yes Organization Supervisory Organization: Mickey Mouse (30710) Start Date 06/01/2019 More (1)                                                                                                    |                                     |                                           |                                                 |                                                           |                                       |                                 |                                |                            |                         |                                   |             |       |  |            |
| 3 | Turnover (Layoffs                                                                                                    | Turnover (Layoffs Excluded)         |                                           |                                                 |                                                           |                                       |                                 |                                |                            |                         |                                   |             |       |  | विवे रहेरे |
|   | Location Hierarchy                                                                                                    | Current<br>Consensus                | Volunta<br>Termination                    | ry Voluntary<br>ns Turnover %                   | Voluntary Annualized<br>Turnover %                        | Involuntary<br>Terminations           | Involuntary<br>Turnover %       | Involunta<br>Annualized Turnov | ry Tota<br>er Turnove<br>% | l Total<br>r Turnover % | TOTAL<br>Annualized<br>Turnover % |             | 4.00% |  | Q          |
|   | Orporate                                                                                                    | 3                                   | 0                                         | 0.00%                                           | 0.00%                                                     | 0                                     | 0.00%                           | 0.00%                          | 0                          | 0.00%                   | 0.00%                             |             | 3.00% |  |            |
|   | Operations                                                                                                    | 217                                 | 5                                         | 2.30%                                           | 27.65%                                                    | 1                                     | 0.46%                           | 5.53%                          | 6                          | 2.77%                   | 33.18%                            |             | 2.50% |  |            |
|   | View More                                                                                                    |                                     |                                           |                                                 |                                                           |                                       |                                 |                                |                            |                         |                                   |             |       |  | -          |
|   | 6                                                                                                    |                                     |                                           |                                                 |                                                           |                                       |                                 |                                |                            |                         |                                   |             |       |  |            |
|   | Turnover (Layoffs                                                                                                    | Turnover (Layoffs Included)         |                                           |                                                 |                                                           |                                       |                                 |                                |                            |                         |                                   |             |       |  | - 1        |
|   | Location Hierarchy                                                                                                    | Current                             | Voluntary                                 | Voluntary V                                     | oluntary<br>nualized                                      | Involuntary                           | Involuntary<br>Annualized Layot | ffs Layoffs                    | Layoffs                    | Total Tota              | al TOTAL<br>Annualized            |             | 0.50% |  | -          |
|   | ,                                                                                                    | Consensus                           | erminations                               | Turnover %                                      | nover %                                                   | Turnover %                            | Turnover %                      | Turnover %                     | Turnover %                 | urnover Turnover        | <sup>%</sup> Turnover %           |             | 0.00% |  |            |

**Dashboard Tab Names**: The Turnover Analysis Dashboard is comprised of multiple tabs, with many reports on each. Make sure to review each tab!

Tabs: Turnover, Operations Turnover, Tenure Turnover, YTD Company Turnover by Type

**Dashboard Prompts**: These prompts control the results of the dashboard. Each visit, the dashboard should default to your Supervisory Organization and the last month's turnover. To make any edits, use the pencil icon at the right to update the organization or the date range. *\*Note: Please only use supervisory organizations.* 

| Turnover for Tur                  | nov  | er Analysis                                            |   |  |  |  |  |  |
|-----------------------------------|------|--------------------------------------------------------|---|--|--|--|--|--|
| Include Subordinate Organizations |      |                                                        |   |  |  |  |  |  |
| Organization                      | *    | × Supervisory<br>Organization: Mickey<br>Mouse (30710) | : |  |  |  |  |  |
| Start Date                        | *    | 06/01/2019 💼                                           |   |  |  |  |  |  |
| End Date                          | *    | 06/30/2019 💼                                           |   |  |  |  |  |  |
| ОК Са                             | ncel |                                                        |   |  |  |  |  |  |

**Report Outline / Drill In**: Many of the reports include outlining so that you can expand and see more details about Regions and Individual Locations. Use the (>) next to the reports to expand. You can also **drill** into any of the details by clicking on the blue numbers (ex. Click on "1")

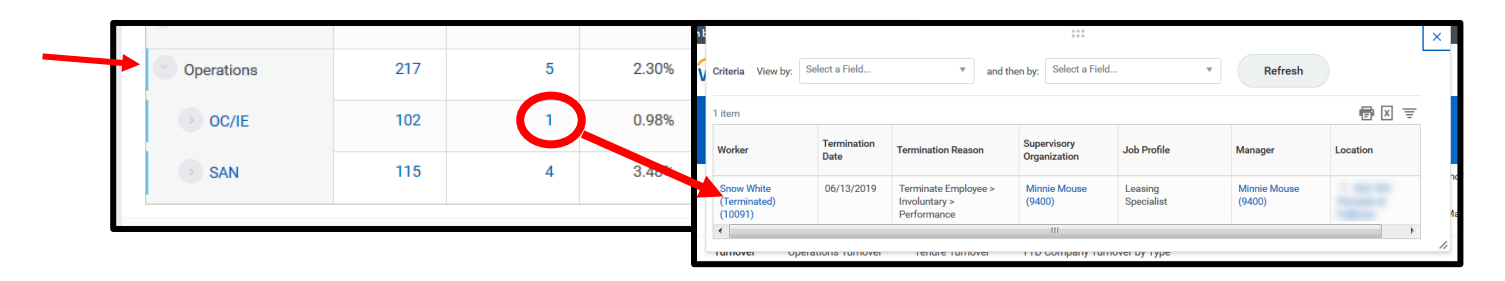

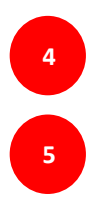

## Calculations for Turnover:

Voluntary Turnover: This is the turnover for the period identified in the prompts.

- 1- 6/1 6/30/2019 Voluntary Turnover for Month of June (only)
- 2- 4/1 6/30/2019 Turnover for 3-month period (April June 2019)

Voluntary Annualized Turnover: This is the turnover above (Voluntary Turnover) multiplied by 12.

- 1- Multiply #1 Above by 12 = Annual Turnover, assuming trend stays the same as June for 12 months
- 2 Multiply #2 Above by 12 = 12 Quarters Turnover (3 Months \* 12)

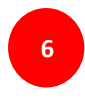

"View More": Some report output may need to be viewed in another window depending on the number of rows. Click on "view more" to visit the Workday report outside of the Dashboard. *Tip!*: Reports that need this often have an "Other" row.

2

1